### SAISIE DU CERTIFICAT DE REALISATION EN LIGNE

#### **ESPACE ORGANISME DE FORMATION**

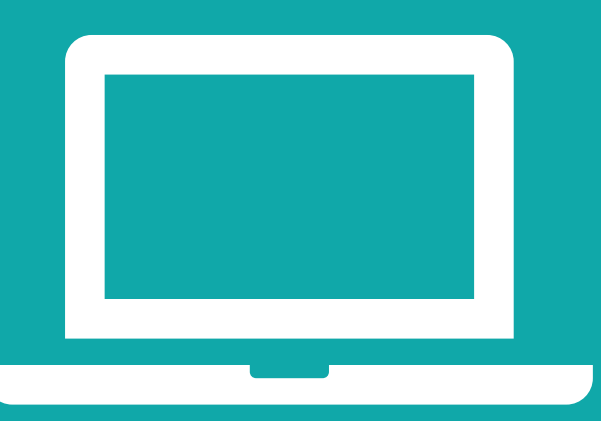

PARTENAIRE D'AVENIR TRANSITIONS PRO Pays de la Loire

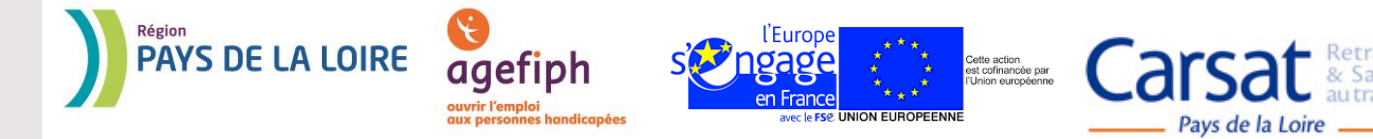

# **AVANT-PROPOS**

2

Dans la continuité du dossier dématérialisé, les équipes de Transitions Pro PDL ont souhaité mettre en place la dématérialisation totale du certificat de réalisation.

Ceci dans le but de simplifier le traitement de vos dossiers et de sécuriser les données.

Simple – Economique – Sécurisé – Rapide – Accessible 24h/24h

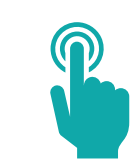

# Parcours du certificat de réalisation

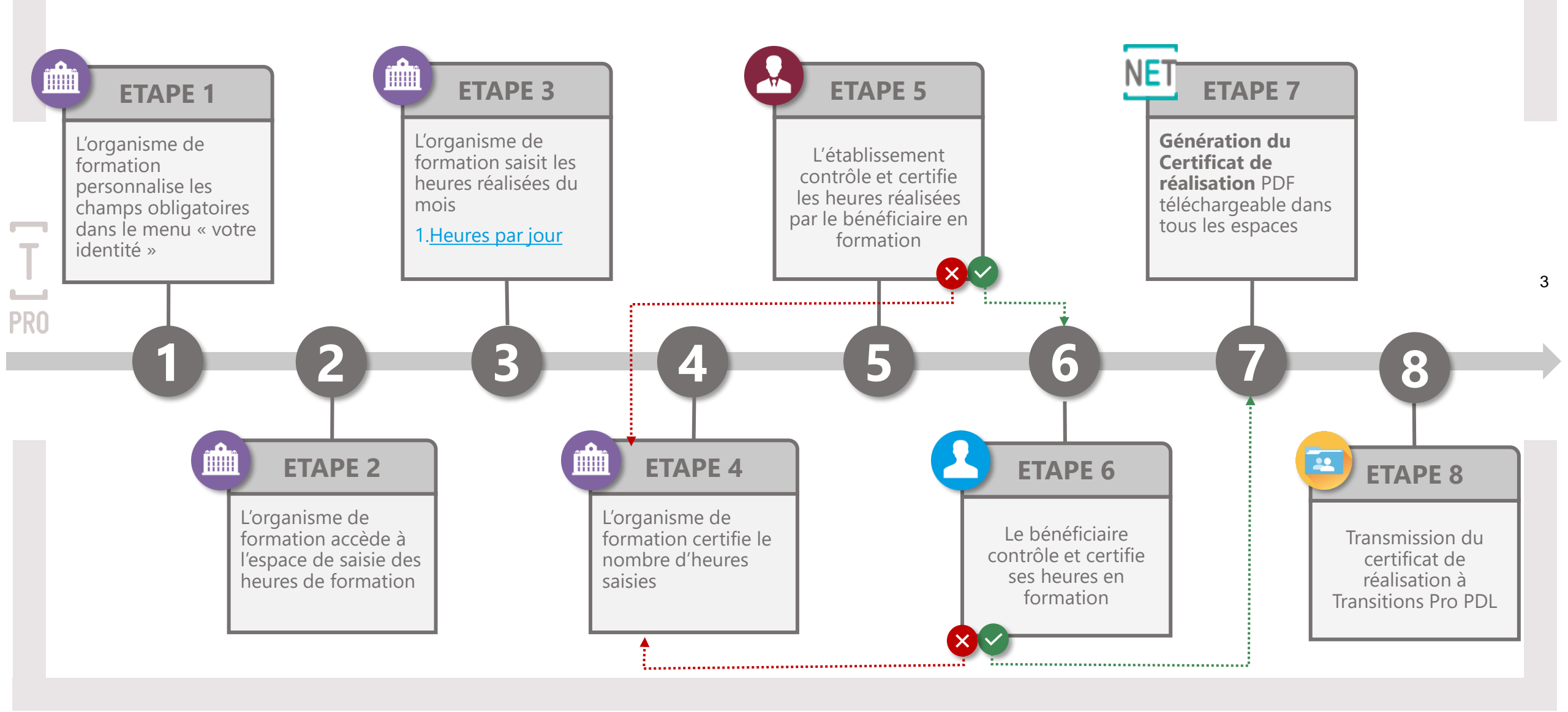

## **ETAPE 1: complétude de l'identité de l'organisme de formation**

1.2 l'organisme déclare le profil certificateur (pour certification 100% demat

Pour pouvoir générer un certificat de réalisation au format PDF, vous devez renseigner des informations dans le menu « votre identité ».

| TRANSITONS<br>Pro Parame<br>Tableau de bord<br>Utilisateurs<br>Mes échanges | Organisme Retour au site Déconnex                                                                                                    | <ul> <li>OBLIGATOIRE :</li> <li>nom du représentant légal</li> <li>logo de l'organisme</li> <li>OPTIONNEL : le cachet</li> </ul> |
|-----------------------------------------------------------------------------|----------------------------------------------------------------------------------------------------|----------------------------------------------------------------------------------------------------|
| Votre identite     Mes dossiers     PTP en cours                            | Numero de Sikiel i est pas autorisee       Adresse e-mail * :       Adresse :                                                                                                    | Votre logo                                                                                                    |
| <ul> <li>Règlements</li> <li>Formations</li> </ul>                          | Code postal :                                                                                                    |                                                                                                    |
|                                                                             | I eleptione portaile:         Téléphone fixe:         Fax:         Fax:         Numéro de déclarant:         Site Web:         Site Web:         Ces informations seront reprises lorsque vous certificat de réalisation pour les dossiers. | VOTRE LOGO<br>Professionnel                                                                                                    |
|                                                                             | Nom du représentant légai:<br>Votre logo : Modifier<br>Votre cachet : Modifier<br>Upload du<br>cachet de l'OF<br>(optionnel)                                                                                                    | ତ େ ୍ରୁ valuer<br>Redimensionnement du logo possible                                                                             |
|                                                                             | Enregistrer                                                                                                    |                                                                                                    |

4

#### 1. COMPLÉTUDE IDENTITÉ DE L'ORGANISME DE FORMATION 1.2 L'ORGANISME DÉCLARE LE PROFIL CERTIFICATEUR (POUR CERTIFICATION 100% DEMAT)

Suites aux recommandations strictes de la DGEFP, pour que la certification soit considérée comme « légale », les organismes doivent fournir l'extrait de Kbis et une lettre de consentement signée autorisant le profil « certificateur » à utiliser le processus 100% dématérialisé.

Pour cela, dans le menu « Votre identité », vous devez :

- 1. Choisir « je suis certificateur ».
- 2. Les deux lignes KBIS et lettre d'engagement s'affichent.
- 3. Cliquer sur « ajouter » pour uploader les documents.
- 4. Cliquez sur « **enregistrer** » pour valider.

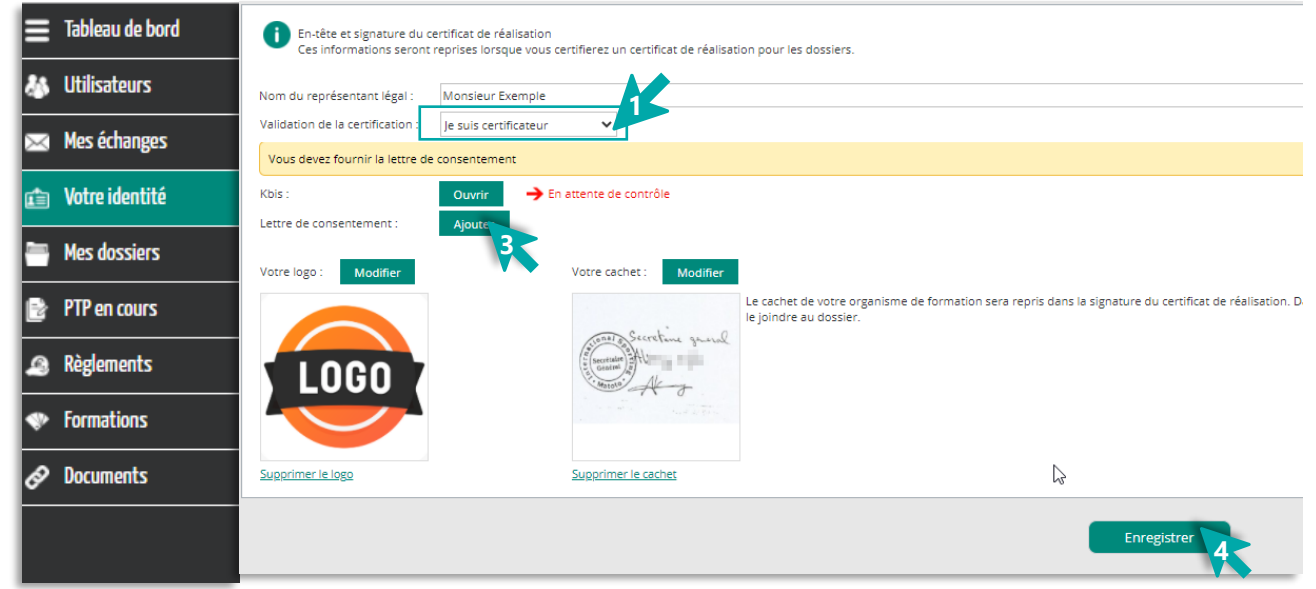

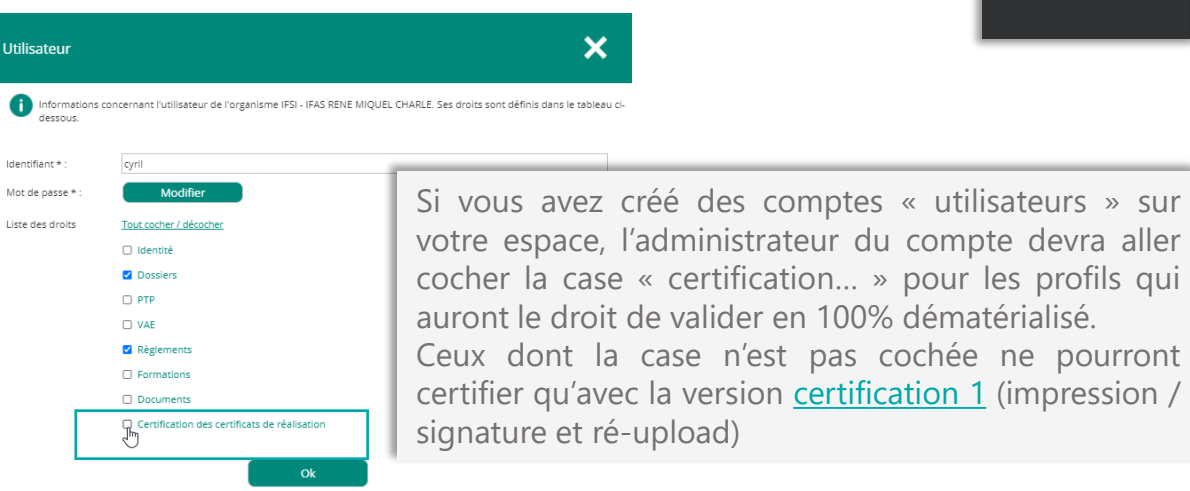

Vous ne pourrez certifier les heures en ligne avec le nouveau process dématérialisé tant que votre Transitions Pro n'aura pas pointé conformes les 2 documents (Kbis et lettre)

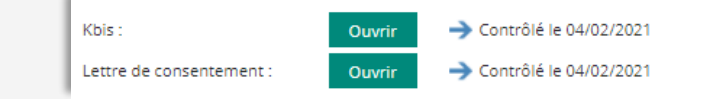

En attendant, le process de <u>certification 1 (</u>impression / signature et ré-upload) sera utilisé.

PARCOURS

#### Etape 2 : Accès au certificat de réalisation par l'organisme de formation

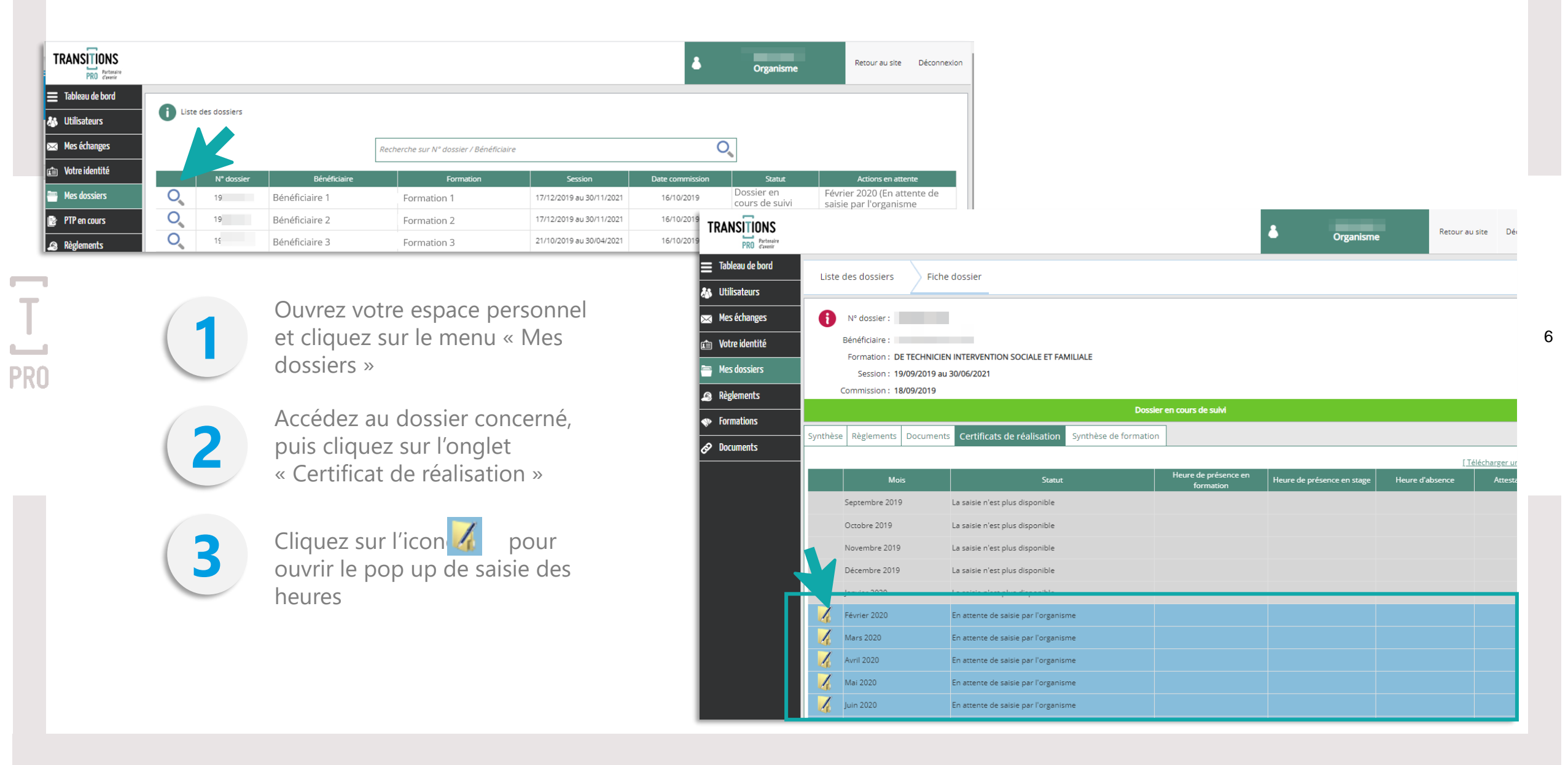

#### Etape 3 : la saisie des heures par l'organisme de formation

- 1. Vous saisissez les heures effectuées chaque jour du mois par le bénéficiaire :
  - ✓ Heures de présence en centre
  - ✓ Heures de présence en stage
  - ✓ Heures d'absence
- 2. Cochez les cases :
  - ✓ Je certifie la saisie des heures » (obligatoire)
  - ✓ J'accepte que mon adresse IP soit utilisée
- 3. Cliquez sur « ok » pour valider la saisie

PRU

**Pour les dossiers dématérialisés**, il est possible de charger directement le calendrier prévisionnel que vous aviez saisi dans votre volet :

- 1. Cliquez sur « Charger le calendrier »
- 2. Le calendrier prévisionnel s'affiche
- 3. Cliquez sur « OK »,
- Les heures de chaque journée seront automatiquement importées dans les cases « heure de présence en formation » (modifiables si besoin)

| ( Density à star 1 | ( Déservis  | 76          |           |             |                 |                |                   |                   |             |            |                     |   | Mois | Fév    | rier      |
|--------------------|-------------|-------------|-----------|-------------|-----------------|----------------|-------------------|-------------------|-------------|------------|---------------------|---|------|--------|-----------|
| Remise a zero j    | Heures de   | présence en | Heures de | nrésence en |                 |                | Heures de         | <u>Charger le</u> | Heures de r | résence er | senarger un moorere |   |      |        | Stage en  |
|                    | form        | nation      | s         | tage        | Heure d'absence |                | for               | mation            | sta         | ige        | Heure d'absence     |   |      | Centre | entrepris |
|                    | Matin       | Après-midi  | Matin     | Après-midi  |                 |                | Matin             | Après-midi        | Matin       | Après-mid  | i                   |   | 1    |        |           |
| samedi 01          |             |             |           |             |                 | dimanche       |                   |                   |             |            |                     |   | 2    | 7.00 h |           |
| dimanche 02        |             |             |           |             |                 | 16             |                   |                   |             |            |                     |   | 3    | 7,00 h |           |
| lundi 03           | 7.00        |             |           |             |                 | lundi 17       | 7,00              |                   |             |            |                     |   |      | 7,00 h |           |
| mardi 04           | 7,00        |             |           |             |                 | mardi 18       | 7,00              |                   |             |            |                     |   |      | 7,00 h |           |
| marcradi 05        | 7,00        |             |           |             |                 | mercredi 19    | 7,00              |                   |             |            |                     |   | 7    | 7.00 h |           |
| ioudi 06           | 7,00        |             |           |             |                 | jeudi 20       | 7,00              |                   |             |            |                     |   | 8    | 7,0011 |           |
| vendredi 07        | 7,00        |             |           |             |                 | vendredi 21    | 7,00              |                   |             |            |                     |   | 9    |        |           |
| comodi 00          | 7,00        |             |           |             |                 | samedi 22      |                   |                   |             |            |                     |   | 10   | 7,00 h |           |
| dimancha 00        |             |             |           |             |                 | dimanche       |                   |                   |             |            |                     |   | 11   | 7,00 h |           |
| lundi 10           | 7.00        |             |           |             |                 | 23<br>Jundi 24 |                   |                   |             |            |                     |   | 12   | 7,00 h |           |
| manual: 1.1        | 7,00        |             |           |             |                 | 101101 24      |                   |                   |             |            |                     |   | 13   | 7,00 h |           |
| mararadi 12        | 7,00        |             |           |             |                 | marci 25       |                   |                   |             |            |                     |   | 14   | 7,00 h |           |
| invested 12        | 7,00        |             |           |             |                 | intercredi 20  |                   |                   |             |            |                     |   | 15   |        |           |
| Jeudi 15           | 7,00        |             |           |             |                 | Jeudi 27       |                   |                   |             |            |                     |   | 16   |        |           |
| venureul 14        | 7,00        |             |           |             |                 | venureul 20    |                   |                   |             |            |                     |   | 17   | 7,00 h |           |
| samedi 15          |             |             |           |             |                 | samedi 29      |                   |                   |             |            |                     |   | 18   | 7,00 h |           |
|                    |             |             |           |             |                 |                |                   |                   |             |            |                     |   | 19   | 7,00 h |           |
|                    |             |             |           |             |                 | Total          |                   | 105,00            |             |            |                     |   | 20   | 7,00 h |           |
| 🕥 loindre l'a      | original er | 1 PDF       |           |             |                 |                |                   |                   |             |            |                     |   | 21   | 7,00 h |           |
| 0,                 |             |             |           |             |                 |                |                   |                   |             |            |                     | _ | 22   |        |           |
| 🗆 Je certifie la   | a saisie de | es heures   |           |             |                 |                |                   |                   |             |            |                     |   | 23   |        |           |
|                    |             |             |           |             |                 |                |                   |                   |             |            |                     |   | 24   |        |           |
|                    |             |             |           |             | (               | Ok             |                   |                   |             |            |                     | _ | 25   |        |           |
|                    |             |             |           |             |                 |                |                   |                   |             |            |                     |   | 27   |        |           |
|                    |             |             |           |             |                 |                |                   |                   |             |            |                     | _ | 28   |        |           |
|                    |             |             |           |             |                 |                | $\mathbf{\wedge}$ |                   |             |            |                     |   | 29   |        |           |
|                    |             |             |           |             |                 |                |                   |                   |             |            |                     |   | 30   |        |           |
|                    |             |             |           |             |                 |                |                   |                   |             |            |                     |   | 31   |        |           |
|                    |             |             |           |             |                 |                |                   |                   |             |            |                     |   |      |        |           |

7

#### **Etape 4.1 : certification des heures par l'organisme de formation (par défaut)**

| <u>[Remise à zéro]</u> | Heures de<br>présence en<br>formation |                | Heures de présence en stage |                | ours]<br>Heures de<br>présence en stage |             | Heures de présence en stage |                | ours  <br>Heures de<br>présence en stage |                | Heure     |  | Heur<br>prése<br>form | <u>Charger les</u><br>Heures de<br>présence en<br>formation |  | <u>(Téléc</u><br>res de<br>e en stage | Heure |
|------------------------|---------------------------------------|----------------|-----------------------------|----------------|-----------------------------------------|-------------|-----------------------------|----------------|------------------------------------------|----------------|-----------|--|-----------------------|-------------------------------------------------------------|--|---------------------------------------|-------|
|                        | Matin                                 | Après-<br>midi | Matin                       | Après-<br>midi | d'absence                               |             | Matin                       | Après-<br>midi | Matin                                    | Après-<br>midi | d'absence |  |                       |                                                             |  |                                       |       |
| mercredi 01            | 3,00                                  | 4,00           |                             |                |                                         | vendredi 17 | 3,00                        | 4,00           |                                          |                |           |  |                       |                                                             |  |                                       |       |
| jeudi 02               | 3,00                                  | 4,00           |                             |                |                                         | samedi 18   |                             |                |                                          |                |           |  |                       |                                                             |  |                                       |       |
| vendredi 03            | 3,00                                  | 4,00           |                             |                |                                         | dimanche 19 |                             |                |                                          |                |           |  |                       |                                                             |  |                                       |       |
| samedi 04              |                                       |                |                             |                |                                         | lundi 20    | 3,00                        | 4,00           |                                          |                |           |  |                       |                                                             |  |                                       |       |
| dimanche 05            |                                       |                |                             |                |                                         | mardi 21    | 3,00                        | 4,00           |                                          |                |           |  |                       |                                                             |  |                                       |       |
| lundi 06               | 3,00                                  | 4,00           |                             |                |                                         | mercredi 22 | 3,00                        | 4,00           |                                          |                |           |  |                       |                                                             |  |                                       |       |
| mardi 07               | 3,00                                  | 4,00           |                             |                |                                         | jeudi 23    | 3,00                        | 4,00           |                                          |                |           |  |                       |                                                             |  |                                       |       |
| mercredi 08            | 3,00                                  | 4,00           |                             |                |                                         | vendredi 24 | 3,00                        | 4,00           |                                          |                |           |  |                       |                                                             |  |                                       |       |
| jeudi 09               | 3,00                                  | 4,00           |                             |                |                                         | samedi 25   |                             |                |                                          |                |           |  |                       |                                                             |  |                                       |       |
| vendredi 10            | 3,00                                  | 4,00           |                             |                |                                         | dimanche 26 |                             |                | /                                        |                |           |  |                       |                                                             |  |                                       |       |
| samedi 11              |                                       |                |                             |                |                                         | lundi 27    | 3,00                        | 4,00           |                                          |                |           |  |                       |                                                             |  |                                       |       |
| dimanche 12            |                                       |                |                             |                |                                         | mardi 28    | 3,00                        | 4,00           |                                          |                |           |  |                       |                                                             |  |                                       |       |
| lundi 13               |                                       |                |                             |                |                                         | mercredi 29 | 3,00                        | 4,00           |                                          |                |           |  |                       |                                                             |  |                                       |       |
| mardi 14               |                                       |                |                             |                |                                         | jeudi 30    | 3,00                        | 4,00           |                                          |                |           |  |                       |                                                             |  |                                       |       |
| mercredi 15            | 3,00                                  | 4,00           |                             |                |                                         | vendredi 31 | 3,00                        | 4,00           |                                          |                |           |  |                       |                                                             |  |                                       |       |
| jeudi 16               | 3,00                                  | 4,00           |                             |                |                                         |             |                             |                |                                          |                |           |  |                       |                                                             |  |                                       |       |
|                        |                                       |                |                             |                |                                         | Total       |                             | 147,00         |                                          | 0,00           | 0,00      |  |                       |                                                             |  |                                       |       |

Une fois les heures notées et validées, l'Organisme devra imprimer le Certificat de Réalisation rempli, le signer et le charger sur le dossier.

Dans l'étape 3: merci de joindre votre attestation ainsi que votre facture, émargements et convention de stage pratique

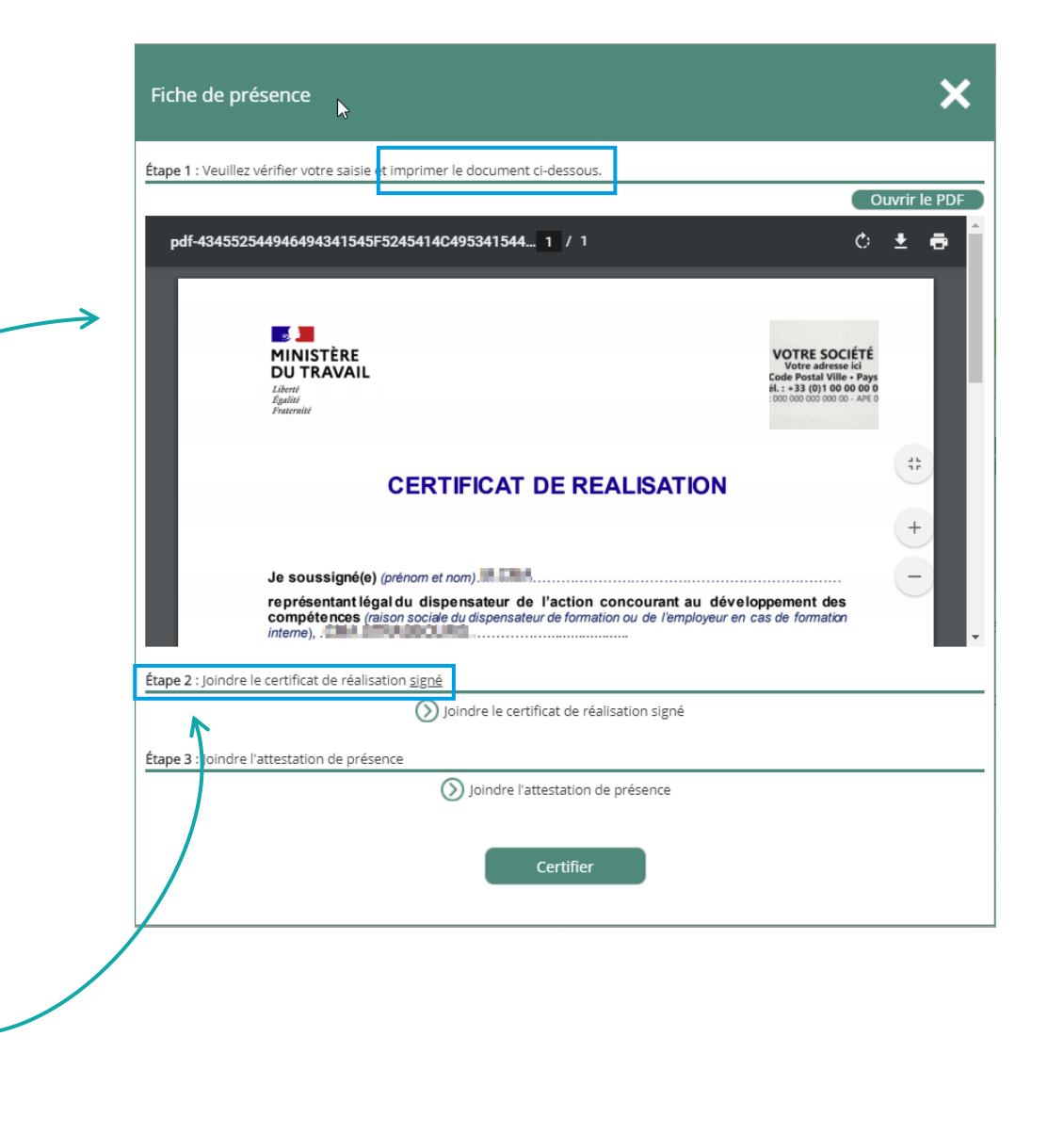

8

T PRO

#### Complétude de l'identité de l'Organisme

Si vous n'avez pas renseigné en amont le nom du représentant légal et le votre dans le menu « votre identité », ce message apparaitra à cette étape :

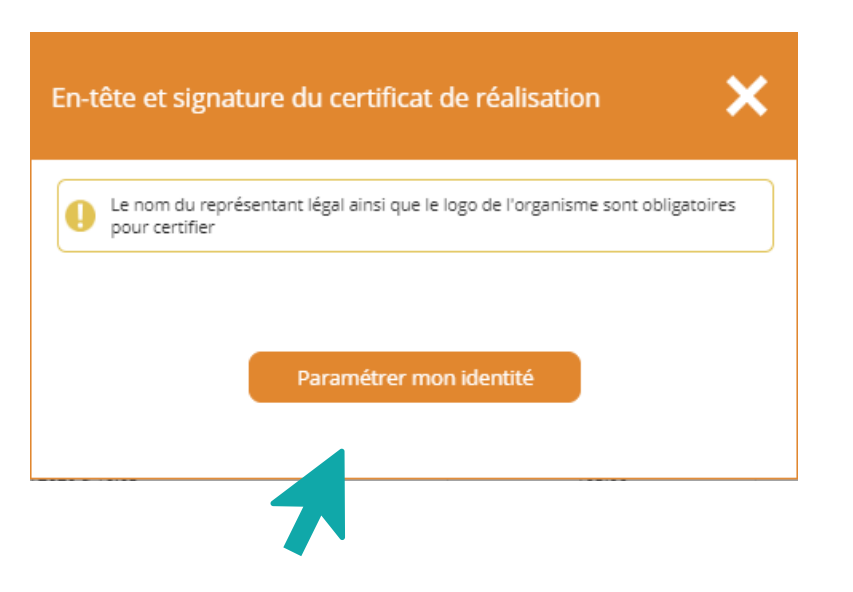

Si vous avez renseigné le nom du représentant légal et votre logo, mais pas le cachet, ce message apparaitra :

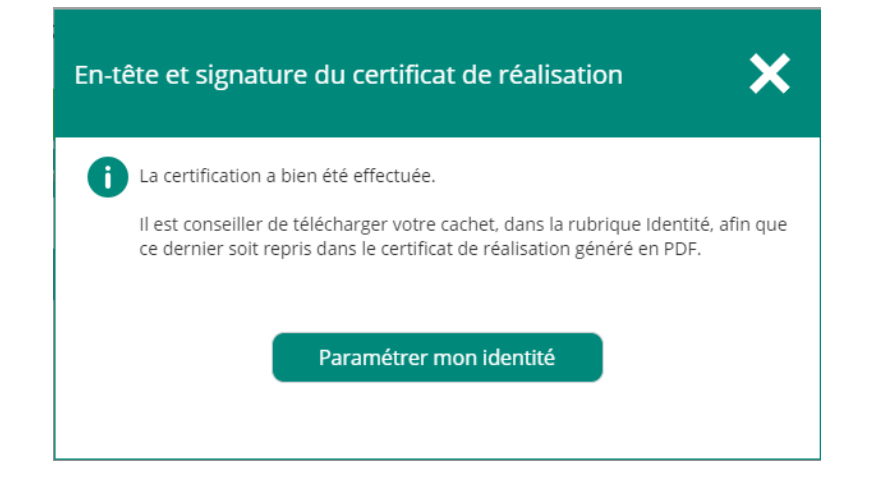

9

Retourner à la <u>slide de complétude</u> de l'identité de l'OF

La certification étant valide, le process suit son cours.

### Etape 4.2 : la certification des heures par l'organisme de formation 100% dématérialisé

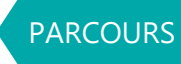

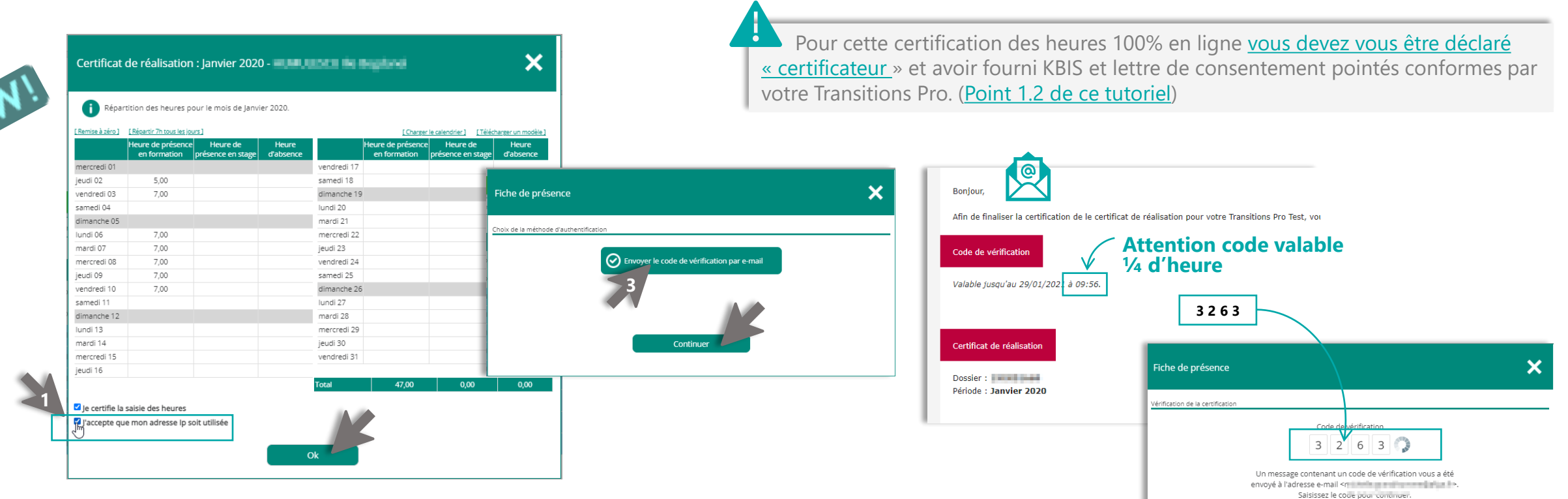

- 1. Vous cochez les cases certification des heures et autorisation IP puis « OK ».
- 2. Cliquez sur « certifier » (vous pouvez joindre les feuilles de présence/d'émargement).
- 3. Cliquez sur « envoyez le code de vérification par email » puis « continuer ».
- 4. Vous recevez un code de 4 chiffres par mail. Vous avez 15 minutes pour le saisir dans la pop-up.
- 5. Les heures sont alors certifiées. Une notification par mail sera envoyée au bénéficiaire pour l'inviter à valider les heures du Certificat de Réalisation.
- 6. La version définitive complète du certificat de réalisation sera alors disponible dans votre espace au format PDF

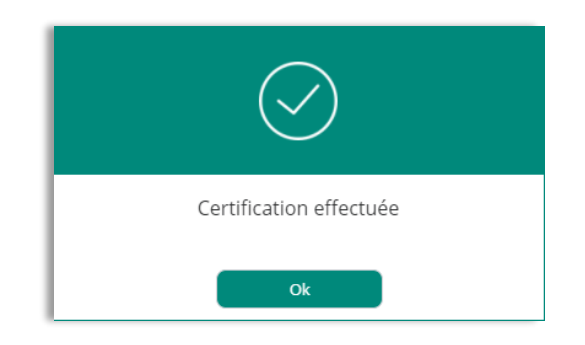

Renvover un nouveau code

#### **Etape 5 : la certification des heures par l'employeur**

L'Employeur reçoit une notification l'invitant à certifier les heures de formation réalisées par son employé

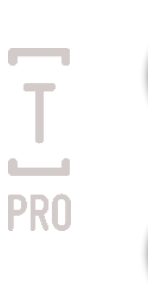

L'Employeur ouvre son espace personnel et clique sur le menu « Mes dossiers »

Il accède au dossier concerné, puis clique sur l'onglet « Certificat de réalisation »

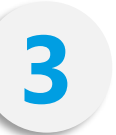

Il clique sur l'icon four ouvrir le pop up de saisie des heures

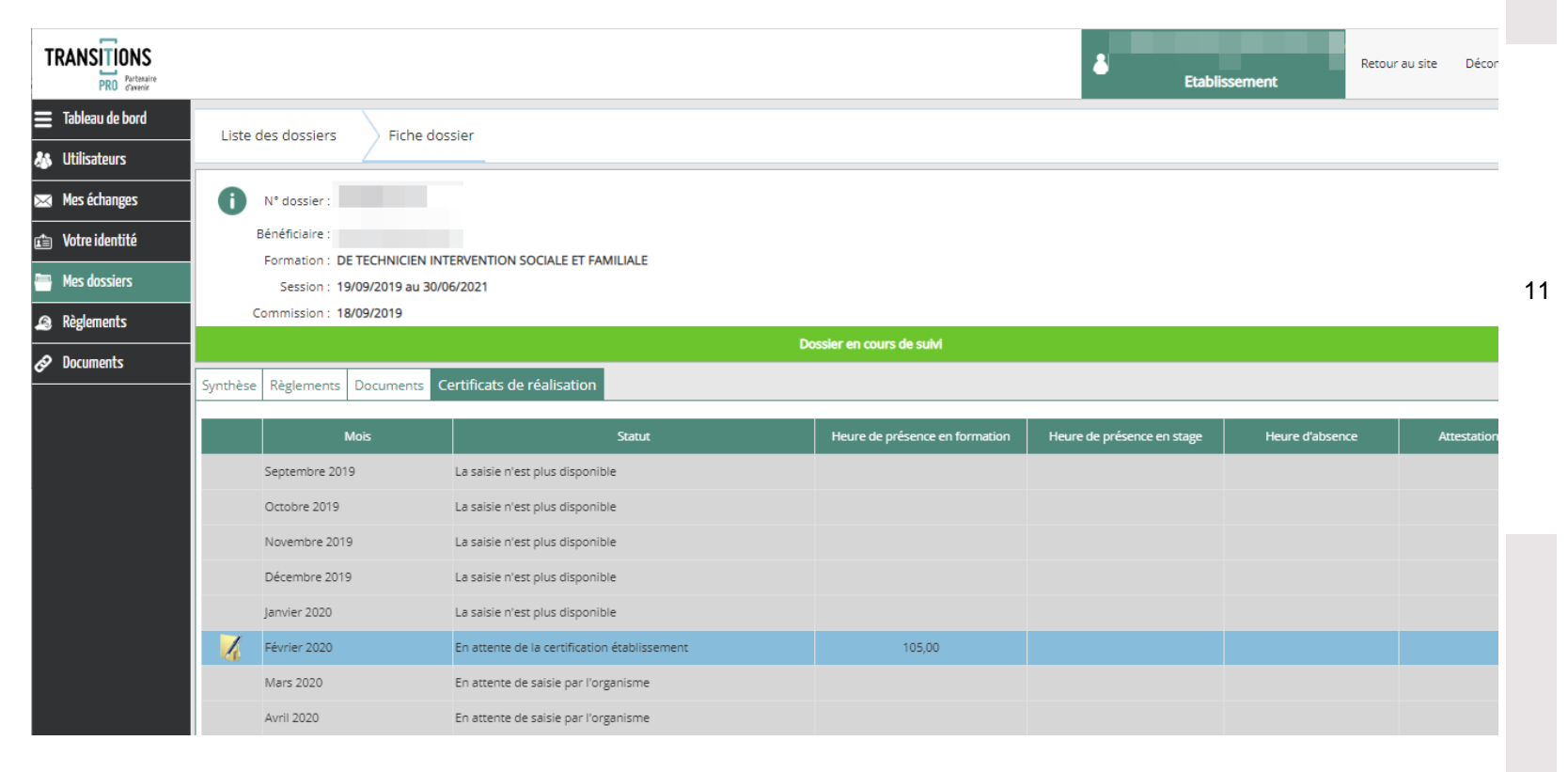

#### **Etape 5 : la certification des heures par l'employeur**

L'Employeur retrouvera la saisie complète ou la saisie en totaux uniquement (en fonction du paramétrage)

#### Il pourra soit :

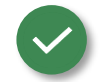

Certifier cette saisie en cochant la case « Je certifie la saisie des heures »

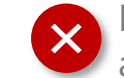

Refuser la saisie des heures, s'il n'est pas d'accord. Il devra alors saisir un motif de refus.

| Refuser la ce            | rtification d'une feuille de présence                                                                            |  |
|--------------------------|----------------------------------------------------------------------------------------------------|--|
| Vous allez<br>de Février | refuser les heures saisies par l'organisme pour le certificat de réalisation du dossier pour la période<br>2020. |  |
| Motif de refus * :       |                                                                                                    |  |
|                          | Saisir le motif de refus                                                                                         |  |
|                          |                                                                                                    |  |
|                          |                                                                                                    |  |
|                          | Ok                                                                                                    |  |

Dans ce cas, le certificat de réalisation repassera « en saisie » pour l'organisme qui récupèrera le motif de refus de l'employeur.

|             | Heures de<br>forr | eures de présence en<br>formation |       | présence en<br>tage |                 |             | Heures de<br>forr | Heures de présence en<br>formation |       | présence en<br>tage |              |
|-------------|-------------------|-----------------------------------|-------|---------------------|-----------------|-------------|-------------------|------------------------------------|-------|---------------------|--------------|
|             | Matin             | Après-midi                        | Matin | Après-midi          | Heure d'absence |             | Matin             | Après-midi                         | Matin | Après-midi          | Heure d'abse |
| samedi 01   |                   |                                   |       |                     |                 | dimanche 16 |                   |                                    |       |                     |              |
| dimanche 02 |                   |                                   |       |                     |                 | lundi 17    | 7,00              |                                    |       |                     |              |
| undi 03     | 7,00              |                                   |       |                     |                 | mardi 18    | 7,00              |                                    |       |                     |              |
| mardi 04    | 7,00              |                                   |       |                     |                 | mercredi 19 | 7,00              |                                    |       |                     |              |
| mercredi 05 | 7,00              |                                   |       |                     |                 | jeudi 20    | 7,00              |                                    |       |                     |              |
| eudi 06     | 7,00              |                                   |       |                     |                 | vendredi 21 | 7,00              |                                    |       |                     |              |
| vendredi 07 | 7,00              |                                   |       |                     |                 | samedi 22   |                   |                                    |       |                     |              |
| samedi 08   |                   |                                   |       |                     |                 | dimanche 23 |                   |                                    |       |                     |              |
| dimanche 09 |                   |                                   |       |                     |                 | lundi 24    |                   |                                    |       |                     |              |
| undi 10     | 7,00              |                                   |       |                     |                 | mardi 25    |                   |                                    |       |                     |              |
| mardi 11    | 7,00              |                                   |       |                     |                 | mercredi 26 |                   |                                    |       |                     |              |
| mercredi 12 | 7,00              |                                   |       |                     |                 | jeudi 27    |                   |                                    |       |                     |              |
| eudi 13     | 7,00              |                                   |       |                     |                 | vendredi 28 |                   |                                    |       |                     |              |
| vendredi 14 | 7,00              |                                   |       |                     |                 | samedi 29   |                   |                                    |       |                     |              |
| samedi 15   |                   |                                   |       |                     |                 |             |                   |                                    |       |                     |              |
|             |                   |                                   |       |                     |                 |             |                   |                                    |       |                     |              |

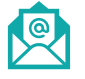

Vous recevrez une notification par mail vous informant du refus de certification, et vous verrez l'information sur votre espace personnel :

Mars 2020

140,00

Vous devrez cliquer à nouveau sur le dossier pour ouvrir la saisie des heures et corriger (cf ETAPE 1)

#### Etape 6 : la certification des heures par le bénéficiaire

ا 🔦

Le bénéficiaire reçoit une notification l'invitant à valider le certificat de réalisation

Le bénéficiaire ouvre son espace personnel et retrouve l'action en attente directement sur son tableau de bord.

Il peut aussi aller directement sur le menu « Mes dossiers », puis cliquer sur le dossier avec une action en attente.

2

PRO

Il clique sur l'action en attente et accède directement au Certificat de réalisation

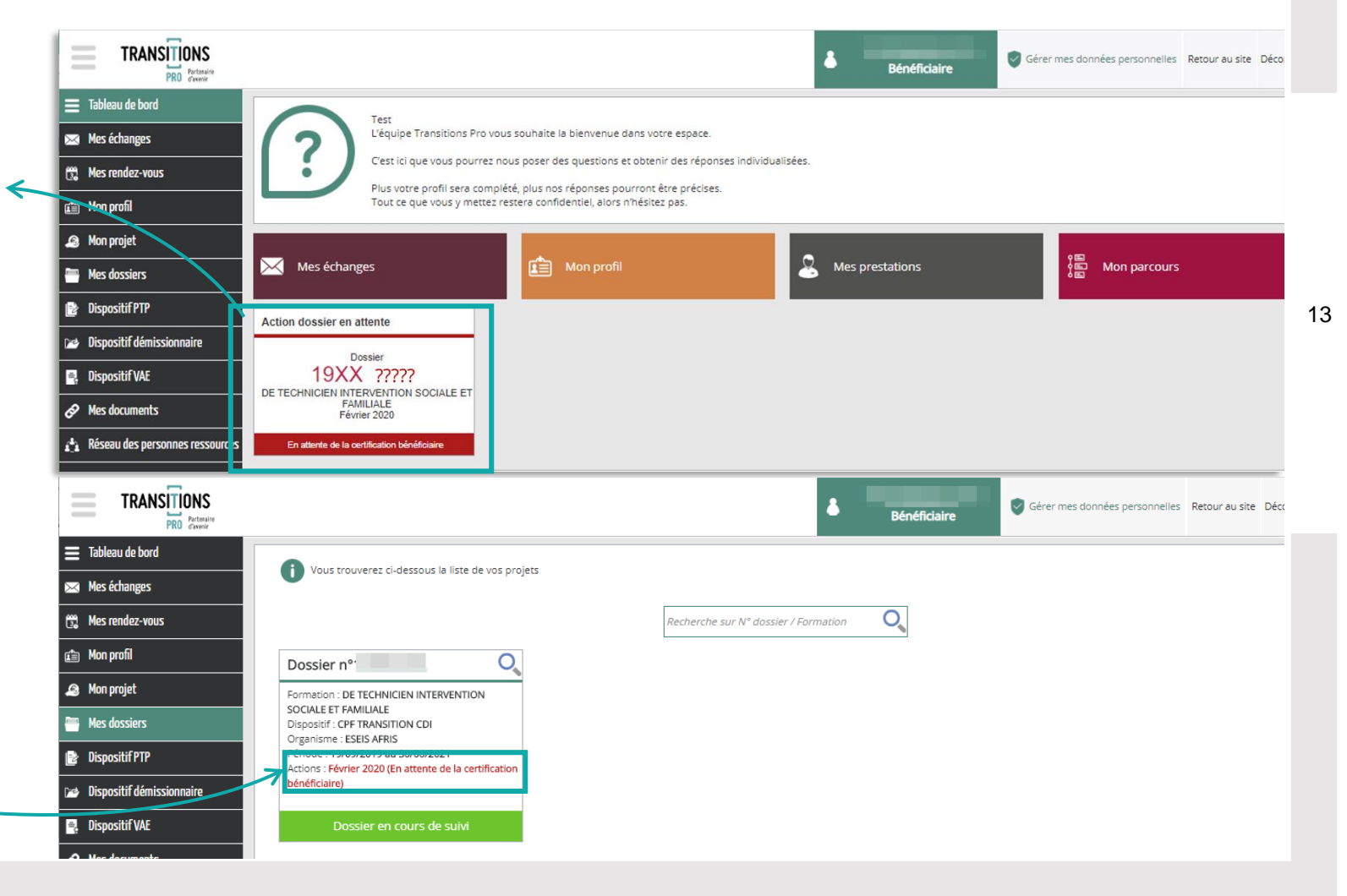

#### **Etape 6 : la certification des heures par le bénéficiaire**

Le bénéficiaire peut soit :

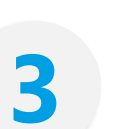

Certifier cette saisie en cochant la case « Je certifie la saisie des heures »

×

Refuser la saisie des heures, s'il n'est pas d'accord. Il devra alors saisir un motif de refus.

| Refuser la ce            | rtification d'une feuille de présence                                                                            |  |
|--------------------------|----------------------------------------------------------------------------------------------------|--|
| Vous allez<br>de Février | refuser les heures saisies par l'organisme pour le certificat de réalisation du dossier pour la période<br>2020. |  |
| Motif de refus * :       |                                                                                                    |  |
|                          | Saisir le motif de refus                                                                                         |  |
|                          |                                                                                                    |  |
|                          | Ok                                                                                                    |  |

Dans ce cas, le certificat de réalisation repassera « en saisie » pour l'organisme qui récupèrera le motif de refus du bénéficiaire.

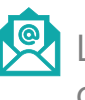

L'organisme reçoit une notification par mail l'informant du refus de certification

## a saisie Répartition des heures pour le mois de Février 2020.

Certificat de réalisation : Février 2020

|             | Heures de<br>form | présence en<br>nation | Heures de<br>si | présence en<br>tage | Heure d'absence   |             | Heures de présence en<br>formation |            | Heures de présence en<br>stage |            | Heure d'ai  |
|-------------|-------------------|-----------------------|-----------------|---------------------|-------------------|-------------|------------------------------------|------------|--------------------------------|------------|-------------|
|             | Matin             | Après-midi            | Matin           | Après-midi          | Ficare o doscrice |             | Matin                              | Après-midi | Matin                          | Après-midi | Theore of o |
| samedi 01   |                   |                       |                 |                     |                   | dimanche 16 |                                    |            |                                |            |             |
| dimanche 02 |                   |                       |                 |                     |                   | lundi 17    | 7,00                               |            |                                |            |             |
| lundi 03    | 7,00              |                       |                 |                     |                   | mardi 18    | 7,00                               |            |                                |            |             |
| mardi 04    | 7,00              |                       |                 |                     |                   | mercredi 19 | 7,00                               |            |                                |            |             |
| mercredi 05 | 7,00              |                       |                 |                     |                   | jeudi 20    | 7,00                               |            |                                |            |             |
| jeudi 06    | 7,00              |                       |                 |                     |                   | vendredi 21 | 7,00                               |            |                                |            |             |
| vendredi 07 | 7,00              |                       |                 |                     |                   | samedi 22   |                                    |            |                                |            |             |
| samedi 08   |                   |                       |                 |                     |                   | dimanche 23 |                                    |            |                                |            |             |
| dimanche 09 |                   |                       |                 |                     |                   | lundi 24    |                                    |            |                                |            |             |
| lundi 10    | 7,00              |                       |                 |                     |                   | mardi 25    |                                    |            |                                |            |             |
| mardi 11    | 7,00              |                       |                 |                     |                   | mercredi 26 |                                    |            |                                |            |             |
| mercredi 12 | 7,00              |                       |                 |                     |                   | jeudi 27    |                                    |            |                                |            |             |
| jeudi 13    | 7,00              |                       |                 |                     |                   | vendredi 28 |                                    |            |                                |            |             |
| vendredi 14 | 7,00              |                       |                 |                     |                   | samedi 29   |                                    |            |                                |            |             |
| Je certifie | la saisie des h   | des heures            | 5               |                     | Total             | 105         | i,00                               |            |                                |            |             |

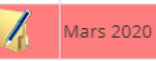

140,00

Vous devrez cliquer à nouveau sur le dossier pour ouvrir la saisie des heures et corriger (cf ETAPE 1)

#### **Etape 7 : la génération du CERTIFICAT DE REALISATION**

Une fois toutes les certifications effectuées, le certificat de réalisation est automatiquement généré en PDF avec tous les éléments :

|   | L   |
|---|-----|
| L | PDF |

PRO

|                            | Saisie des Heures<br>CPF TRANSITION CDI         |                                |  |  |  |
|----------------------------|-------------------------------------------------|--------------------------------|--|--|--|
|                            |                                                 | Copie à adresser à l'employeur |  |  |  |
| STAGIAIRE :                | ORGANISME DE FORMATI                            | ON:                            |  |  |  |
| Nom :                      | Raison Sociale :                                |                                |  |  |  |
| Prénom :                   |                                                 |                                |  |  |  |
|                            |                                                 |                                |  |  |  |
| N° dossier : 19XX01299     |                                                 |                                |  |  |  |
| Intitulé de la formation : | DE TECHNICIEN INTERVENTION SOCIALE ET FAMILIALE |                                |  |  |  |
|                            |                                                 |                                |  |  |  |
| IMPORTANT :                |                                                 |                                |  |  |  |

Pour les périodes de stage pratique, joindre impérativement la convention de stage en entreprise.
 Cette attestation de présence doit impérativement comporter le nombre d'heures exact effectuées chaque jour pendant le mois

#### A REMPLIR PAR L'ORGANISME DE FORMATION Nombre d'heures de présence Nombre d'heures de présence Date Date Jour Jour Formation Stage Formation Stage Main Main Market Inc. Matin April 1 In Samedi 01/02/2020 16/02/2020 Dimanche 17/02/2020 7.00 02/02/2020 Lundi Dimanche 18/02/2020 7.00 7.00 Mardi Lundi 03/02/2020 7,00 7,00 Mardi 04/02/2020 Mercred 19/02/2020 05/02/2020 7,00 20/02/2020 7,00 Mercredi Jeudi 7,00 21/02/2020 7,00 Jeudi 06/02/2020 Vendredi 07/02/2020 7.00 Samedi 22/02/2020 Vendred Samed 08/02/2020 Dimanche 23/02/2020 09/02/2020 24/02/2020 Dimanche Lundi 25/02/2020 10/02/2020 7.00 Lundi Mardi Mardi 11/02/2020 7,00 26/02/2020 Mercredi Mercredi 12/02/2020 7,00 Jeudi 27/02/2020 7,00 28/02/2020 Jeudi 13/02/2020 Vendredi Vendredi 14/02/2020 7,00 Samedi 29/02/2020 Samedi 15/02/2020 105.00 Certifié exact par l'organisme de formation Date : 16/07/2020 à 15:09 Certifié exact par le stagiaire Date : 16/07/2020 à 16:22 Certifié exact par l'établissement Date : 16/07/2020 à 16:05 ESEIS AFRIS 3 Rue Sédilot CAISSE EPARGNE PREVOYANCE GD EST HAUTENSCHILD Célia Validation par : tation par : cella hautenschild@id BP 44 67000 STRASBOURG celine.canudo@cegee.caisse-epargne.fr (IP 81.250.167.157) 81.250.167.157) aldation par : farida.kachih@eseis-afria.eu (IP 81.250.167.157) Réservé Transitions Pro Test

#### PÉRIODE CERTIFIÉE DU 01/02/2020 au 29/02/2020

5b allée de Chartres, 33000 Bordeaux Tél : 05 56 23 28 05 - www.ordesoft.com

#### **Etape 8 : Transmission du certificat de réalisation**

Une fois le certificat définitivement validé, votre correspondant Transitions Pro PDL sera notifié du dépôt de votre demande de règlement. Après application des process de contrôle le correspondant règlement enregistrera votre versement sur l'une des deux échéances mensuelle programmées par Transitions Pro PDL => le 15 et le 30 de chaque mois.

16

#### **Sources juridiques :**

- Article R6332-26 du Code du Travail modifié par <u>Décret n°2018-1209 du 21 décembre 2018</u> <u>– art. 1</u>
- ✓ <u>Article L6313-1 code du travail</u> (actions concourant au développement des compétences)
- Article R6332-26 du code du travail (contrôle de service fait) et arrêté du 21 décembre 2018 relatif aux pièces nécessaires au contrôle de service fait mentionné à l'article R. 6332-26 du code du travail

**Avantages pour vous!** 

# SIMPLE

SECURISE

17

T PRO

# ACCESSIBLE 24H/24H

RAPIDE

ECONOMIQUE

## **RESTONS EN CONTACT**

Vous complétez un certificat de réalisation en ligne et vous avez besoin d'aide?

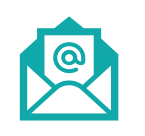

PR

Laissez nous un message Rubrique «Mes échanges»

#### OU

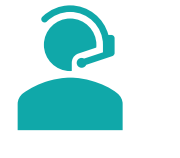

Appelez-nous Tapez 2 au 02 40 20 28 00